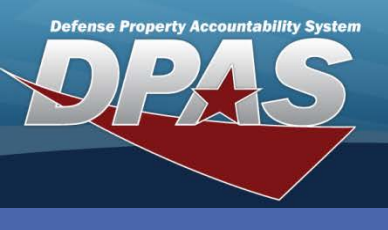

**DPAS Quick Reference Guide** 

**Real Property - Transfer** 

## **Real Property - Transfer**

- 1. Navigate to the Accounting > Real Property menu path.
- 2. Select Transfer from the Type Action.
  - No additional fields are • required to conduct a search. All fields are available for text entry.

| Search Criteria              |              |
|------------------------------|--------------|
| *Type Action                 | Transfer 💌   |
| Insti Nbr                    |              |
| RP Site Name                 |              |
| RPSUID                       |              |
| Fac Nbr/Land Acq<br>Tract Id |              |
| RPUID                        |              |
|                              | Search Reset |

- 3. Select Search.
- Select the Type Action, Transfer In Within DPAS or Transfer Out Within DPAS. 4.
- Select **Continue** to display the Search Criteria results. Another entity (UIC or Site) 5. must Transfer Out - Within DPAS before the real property is available for Transfer In - Within DPAS.

| Search Criteria      |                                 |
|----------------------|---------------------------------|
| Type Action TRANSFER | Insti Nbr                       |
| Site Name            | RPSUID                          |
| Fao Nbr              | Land Acq Tract Id               |
| RPUID                |                                 |
|                      |                                 |
|                      |                                 |
| *Type Action         | RI - Transfer Out - Within DPAS |
|                      | Continue Cancel                 |

### **Continued on Next Page**

חאוח • AT&I • ARA

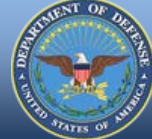

**DPAS Call Center** .844-843-3727

DPAS Website http://dpassupport.golearnportal.org

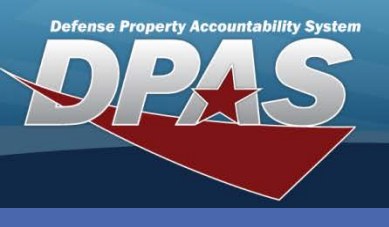

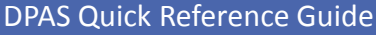

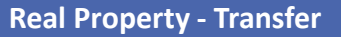

# **Real Property - Transfer Continued**

- 6. To access fields for completing the transfer, select the **Update** hyperlink. (not pictured)
- 7. There are two tabs for **Transfer Within DPAS**:

#### **Destination Tab:**

Transfer Out Process- All destination fields are mandatory.

- Enter the Site to and UIC to information
- Enter the **Doc Nbr** and **Doc Nbr To**
- Select the Fund Cd
- Enter the Trading Partner values
- Select the Accounting tab
- **To Transfer In Process** 
  - Verify the UIC To value
  - Verify **Doc Nbr To** accept or update as necessary
  - Select the Fund Cd
  - Select the Accounting tab

### Accounting Tab:

In addition to the RP Asset identifying information, this page has the **Cost Center, Job Order Number, Task Cd** and Line of Accounting (**LOA**) fields.

8. Enter the required data and select **Update** to complete your process.

| Destination Accounting |                |   |                      |                              |   |  |  |  |
|------------------------|----------------|---|----------------------|------------------------------|---|--|--|--|
| Insti Nbr              | SZCQ           |   | RP Site Name         |                              |   |  |  |  |
| Fac Nbr                | 30157          |   | Fac Name             | STORAGE SHED VEH MAIN        |   |  |  |  |
| Land Acq Tract Id      |                |   | RPUID                | 510264                       |   |  |  |  |
| Site Id                | SAT-8          |   | UIC                  | CQ0001                       |   |  |  |  |
| *Site Id To            | SAT-9          | * | *UIC To              | CQ0001                       | ~ |  |  |  |
| *Doc Nbr               | CQ000111175001 |   | *Fund Cd/ASN         | AA-12345                     | ~ |  |  |  |
| *Doc Nbr To            | CQ000111175002 |   | *Transfer Type Cd To | 1 - Within Service - In Fund | ~ |  |  |  |

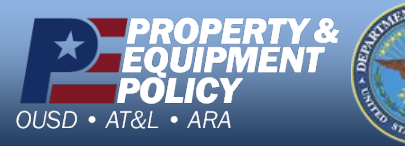

DPAS Call Center 1-844-843-3727

DPAS Website http://dpassupport.golearnportal.org